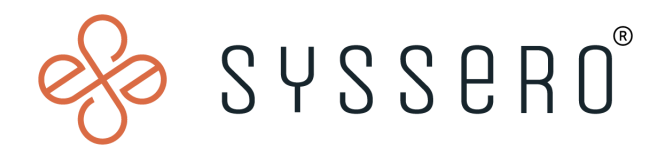

# Syssero<sup>®</sup> Solution Packet

Allow Employee as Self to View "My Compensation History"

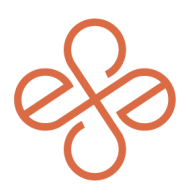

# Solution Overview

Creating this view in your tenant gives your employee the ability to access all of their pay change history, including events processed through the Compensation Review Process, when using the Benefits and Pay Hub, as well as visibility in the hub readily without having to navigate through their record to view this information (which would normally require multiple clicks to find it).

## **Impacted Functional Areas**

- Core Compensation
- Advanced Compensation (Merit & Bonus Plans)

#### Step 1: Navigate to the "Business Process Security Policies for Functional Area" Task

Once here, select the Core Compensation functional area and Compensation Change for Compensation Plan Event. Click Ok. *Note: Required security for this operation is Business Process Administrator* 

|                                                                                                    | Q Business Process Security Policies for Function:                                                                                                    |
|----------------------------------------------------------------------------------------------------|----------------------------------------------------------------------------------------------------|
| Search Results                                                                                                    |                                                                                                    |
| Categories<br>Common<br>Assets<br>Banking and Settlement<br>Budgets<br>Drive<br>Expenses<br>Financial Accounting<br>Grants<br>Integrations | Search Results 1 items          Tasks and Reports         Business Process Security Policies for Functional Area         Type: try selecting another category from the left to see other results    Business Process Security Policies for Functional Area          Functional Area         Functional Area         Subjects Process Process Security Policies for Functional Area         Functional Area         Subjects Process Security Policies for Functional Area         Functional Area         Subjects Process         Subjects Process         < |
|                                                                                                    | OK Cancel                                                                                                    |

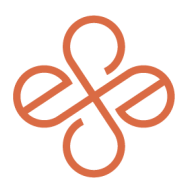

### **Step 2: Modify the Business Process Policy**

From the **Related Actions**, choose **Business Process Policy** and Edit.

| Compensation Change for Compens | Business Process Type Compensation Change for Compensation Plan Event |                                    |                         |   |                                     |  |
|---------------------------------|-----------------------------------------------------------------------|------------------------------------|-------------------------|---|-------------------------------------|--|
|                                 | Who Can Do                                                            | Actions on Entire Business Process |                         | > | ×                                   |  |
|                                 | Action                                                                | View All                           | Business Process Type   | > |                                     |  |
|                                 | Security Groups                                                       | Compensation Administrator         | Audits                  | > |                                     |  |
|                                 |                                                                       | Compensation Partner               | Business Process        | > |                                     |  |
|                                 |                                                                       | HR Administrator<br>HR Analyst     | Business Process Policy | > | View                                |  |
|                                 |                                                                       | HR Auditor                         | Functional Area         | > | Edit                                |  |
|                                 |                                                                       | • More (12)                        | Integration IDs         | > | View History<br>View Latest Version |  |
|                                 | Action                                                                | View Completed Only                |                         |   | View Pending Changes                |  |
|                                 | Security Groups                                                       | (empty)                            |                         |   |                                     |  |
|                                 | Action                                                                | View Completed Only As Of Date     |                         |   |                                     |  |
|                                 | Security Groups                                                       | (empty)                            |                         |   |                                     |  |

For the action **View All**, search and select "Employee as Self" under Security Groups.

| Who Can Start the Business Process                                                                      |                                                                            | ← Security Groups for Business<br>Process Policy Configuration |                                                                   |  |
|----------------------------------------------------------------------------------------------------|----------------------------------------------------------------------------|----------------------------------------------------------------|-------------------------------------------------------------------|--|
|                                                                                                    |                                                                            | Documents - Payroll<br>Categories                              |                                                                   |  |
| Who Can Do Action Steps in the Business Process                                                         |                                                                            | Documents - Time Tracking<br>Categories                        |                                                                   |  |
|                                                                                                    |                                                                            | dummy                                                          |                                                                   |  |
|                                                                                                    |                                                                            | Effort Certification Manager                                   |                                                                   |  |
| Who Can Do Actions on Entire Business Process                                                           |                                                                            | Effort Certification Reviewer                                  |                                                                   |  |
|                                                                                                    |                                                                            | Employee As Self                                               |                                                                   |  |
| Action<br>Security Groups                                                                               | X Compensation X Compensation Partner X Compensation Partner               | Employee as self inside                                        | ·                                                                 |  |
|                                                                                                    |                                                                            | Employee Review System                                         |                                                                   |  |
|                                                                                                    |                                                                            | Search                                                         | E                                                                 |  |
|                                                                                                    | × HR Administrator …                                                       | × Compensation                                                 |                                                                   |  |
|                                                                                                    | × HR Analyst ····                                                          | × Compensation Partner ····                                    |                                                                   |  |
|                                                                                                    | MORE (13)                                                                  | × HR Administrator                                             |                                                                   |  |
|                                                                                                    | Alert: Activate your security policy changes using the Activate Pending Se | × HR Analyst                                                   | urity evaluation moment, which is currently set to 09/12/2023, 4: |  |
| , , period and general and general and general and general and general and general and general and gene |                                                                            | × HR Auditor                                                   |                                                                   |  |
|                                                                                                    |                                                                            | MORE (13)                                                      |                                                                   |  |

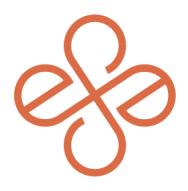

Once selected, you'll get an alert to activate the pending Security Policy Changes.

| Vho Can I            | Do Action Steps in the Business Process                                                                                                    |   |
|----------------------|----------------------------------------------------------------------------------------------------|---|
| o Ci<br>on<br>rity G | Alert                                                                                                    | × |
|                      | 1. Security Groups<br>Activate your security policy changes using the Activate Pending Security Policy Changes task, and update the security evaluation moment, which is currently set to 09/12/2023, 4:56:18.506 AM. |   |
|                      |                                                                                                    |   |

Add any Notes as desired. Be sure to assign **Action: Complete Additional Manager Evaluation for Performance Review** to **Group: Employee As Self**. Click "OK" to create the process.

For help or more info, reach out to <u>info@syssero.com</u>